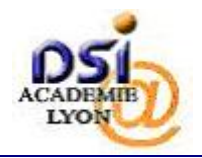

## **5. ACCES ULTERIEURS A LA BASE ELEVES 1<sup>ER</sup> DEGRE**

| Etape | Action                                                                                                    |
|-------|----------------------------------------------------------------------------------------------------|
| 1     | Depuis un navigateur WEB, connectez-vous à l'adresse suivante :                                                                                                    |
|       | https://si1d.ac-lyon.fr/arenb                                                                                                    |
| 2     | Si le navigateur affiche une erreur de certificat, c'est sans importance, ignorez-la<br>(Reportez-vous à l'annexe). Si cet avertissement devient par trop incommodant, vous<br>pouvez l'éviter définitivement en suivant la procédure [DR1]. |

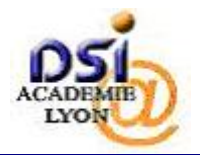

## SYSTEME D'INFORMATION 1ER DEGRE Manuel utilisateur des clés de sécurité

| Etape | Action                                                                                                    |
|-------|----------------------------------------------------------------------------------------------------|
| 3     | L'écran d'authentification s'affiche. Sur cet écran saisissez :                                                                                                    |
|       | Votre identifiant utilisateur :                                                                                                    |
|       | <ul> <li>Identifiant personnel pour les Directeurs d'école (par exemple vdonze).</li> </ul>                                                                                               |
|       | <ul> <li>Code INSEE à 5 chiffres de la commune pour les mairies (par exemple 42999).</li> </ul>                                                                                           |
|       | <ul> <li>Votre code PIN suivi des 6 chiffres affichés sur l'écran de votre clé. Par exemple<br/>si votre code PIN est 1234 et l'écran affiche 032848, saisissez : 1234032848).</li> </ul> |
|       |                                                                                                    |
|       | Cliquer sur Valider.                                                                                                    |
|       | Authentification - Mozilla Firefox                                                                                                    |
|       | Eichier Edition Affichage Historique Marque-pages Qutils 2                                                                                                    |
|       |                                                                                                    |
|       | accédez à vos applications                                                                                                    |
|       |                                                                                                    |
|       |                                                                                                    |
|       | Authentification de type OTP                                                                                                    |
|       | Identifiant vdonze                                                                                                    |
|       | PASSCODE SecuriD                                                                                                    |
|       |                                                                                                    |
|       | Premiere connexion : <u>activer ma cite</u>                                                                                                    |
|       |                                                                                                    |
|       |                                                                                                    |
|       |                                                                                                    |
|       |                                                                                                    |
|       |                                                                                                    |
|       |                                                                                                    |
|       |                                                                                                    |